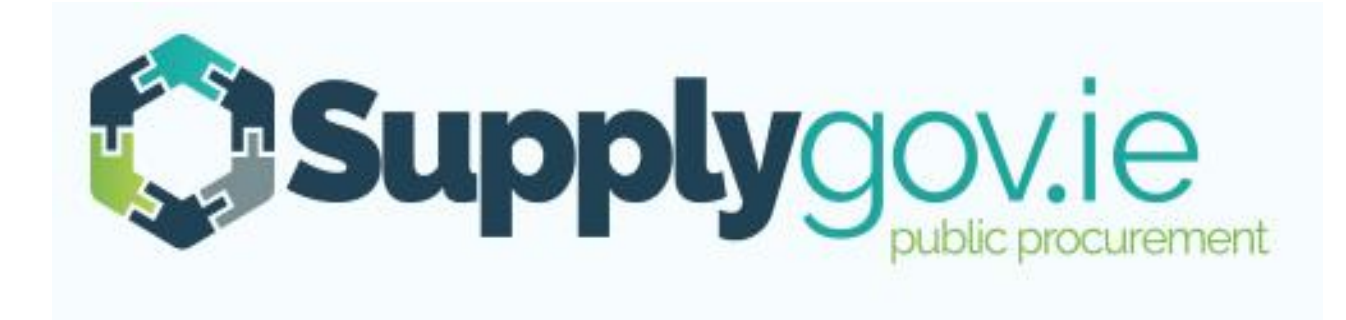

# Request for Tender & Machine Management – Supplier Guide

# **Table of Contents**

| 1.0: RFT(s) . Request for Tenders4                                                                           |
|----------------------------------------------------------------------------------------------------|
| 2.0: How to register for RFT(s) . Request for Tenders for a framework/DPS5                                   |
| 3.0: How can I find out what Frameworks/Commodities and Local Authorities, I have registered an interest in? |
| 3.1 To view what machinery/item of plant you have registered for under DPS Plant Hire                        |
| 4.0: Viewing RFTs (Request for Tenders)9                                                                     |
| 4.1: Viewing Request for Tenders (RFT)                                                                       |
| 4.2: Searching by RFT Reference Number                                                                       |
| 5.0: Overview of an RFT . Example: A Closer look at the details in a Plant Hire DPS RFT                      |
| 6.0: Completing your Submission                                                                              |
| 6.1: Plant Hire: Selecting a Machine and adding it to the RFT14                                              |
| 6.2: Entering the Pricing details                                                                            |
| 6.3: Adding Attachments                                                                                      |
| 7.0: Submitting your response                                                                                |
| 8.0: Confirming Response has been submitted to the Local Authority                                           |
| 9.0: How do I change my response if I have submitted my RFT?                                                 |
| 10.0: I declinedqan RFT in error . how do I get this re-opened?                                              |
| 11.0: How can I find my Supplygov Machine Reference Number? (This only applies to PLANT HIRE)                |
| 12.0: My Checklist                                                                                           |

Page 2

| 12.1:   | Online Declaration                                                                        | . 29 |
|---------|-------------------------------------------------------------------------------------------|------|
| 12.2:   | On-line details to be completed by Supplier (where applicable). required at point of hire | . 30 |
| 12.3:   | Documentation Checklist:                                                                  | .31  |
| 13.0: C | ontact Us                                                                                 | . 32 |

# **1.0: RFT(s) – Request for Tenders**

### **Request for Tender (RFT)**

An RFT is the process a Buyer must carry out to place a call-off contract (mini competition) under a Framework Agreement where the best value supplier has not been identified. Only those suppliers who have qualified and are active under the Framework Agreement will be invited to tender for the RFT.

**NOTE:** All Frameworks or Dynamic Purchasing Systems are advertised on <u>www.etenders.gov.ie</u>.

All notifications for RFTs will be sent to suppliers via email. It is the Suppliers responsibility to ensure that they regularly check their email and SupplyGov account for RFT notifications.

# 2.0: How to register for RFT(s) – Request for Tenders for a framework/DPS

### All Frameworks or Dynamic Purchasing Systems are advertised on <u>www.etenders.gov.ie</u>.

If you do not have an existing Etenders account, please register an account by clicking on the <u>SUPPLIER</u> COMPANY REGISTRATIONqlink on the <u>www.etenders.gov.ie</u> homepage.

Suppliers/Contractors should select the CPV (Common Procurement Vocabulary) code(s) that suit their business activity as accurately as possible. Suppliers will then be able to download tender documents and prepare an application as it arises.

Any issues in relation to Company Registration on <u>www.etenders.gov.ie</u> should be directed to their Helpdesk by ringing 021 243 9277 or by emailing etenders@eu-supply.com.

Please refer to the Supplier Guides on <u>www.Supplygov.ie</u> for instructions on how to make an application to any current Dynamic Purchasing System on <u>www.Supplygov.ie</u>.

# 3.0: How can I find out what Frameworks/Commodities and Local Authorities, I have registered an interest in?

| Home Supplier Details                        | My RFTs & RFQs     | My Competitions    | My Checkl           | Login t<br>(please<br>Suppli | to yo<br>e ref<br>er. L | our Sup<br>er to th<br>og in a | plygov<br>e Supp<br>nd Forc | Account<br>lier Guide on H<br>potten Login De | low to register   | as a       |
|----------------------------------------------|--------------------|--------------------|---------------------|------------------------------|-------------------------|--------------------------------|-----------------------------|-----------------------------------------------|-------------------|------------|
| To view the Framew selected an interest tab. | orks/DPS you ha    | ave<br>npetitions' |                     | pp                           | , -                     |                                |                             | ,                                             | Logout            |            |
| Competition                                  |                    | Date               | Submitted           | L                            | ot 1                    | Lot 2                          | Lot 3                       | Selections                                    | Plant             |            |
| DPS for Plant Hit List of Fra                | neworks you ha     | ve registered      | 2016 15:00:00       | -                            |                         | Active                         | Active                      | <u>View Selections</u>                        | <u>View Plant</u> |            |
| Competitions an interest                     | in.                |                    | Lots/Cate           | gories                       |                         | Contrac                        | ting Auth                   | orities                                       | Status            | 1          |
| Irish Water Plant Hire Services20            | 15 Region 3        |                    | View                |                              |                         | View                           |                             |                                               | Active            |            |
| Plant & Haulage Hire 2012                    |                    |                    | View                |                              |                         | View                           |                             |                                               | Active            |            |
| Plant Hire and Haulage 2013                  |                    |                    | View                |                              |                         | View                           |                             |                                               | Active            |            |
| General Construction & Trade Ser             | vices 2013         |                    | View                |                              |                         | View                           |                             |                                               |                   |            |
| Plant Hire Services 2014                     |                    |                    | View                |                              |                         | View                           |                             | Under th                                      | ie 'Status' hea   | ading,     |
| Irish Water Plant Hire Services 20           | 14 Region 3        |                    | View                |                              |                         | View                           |                             | you can                                       | see If you are    | Active for |
| Plant Hire Services 2015                     |                    |                    | View                |                              |                         | View                           |                             | a frame                                       | work/DPS          | ACTIVE TOP |
| Footpath, Roadway Restoration a              | nd Ancillary Works |                    | <u>Vew</u>          |                              |                         | View                           |                             | anamer                                        |                   |            |
|                                              |                    |                    |                     |                              | 1                       |                                |                             |                                               |                   |            |
|                                              | Click 'View'       | under the headir   | ng <b>'Lots'</b> to | )                            |                         |                                |                             |                                               |                   |            |
| Supplies, Services & Tool Hire               | review the lis     | t of commodities   | s that you h        | ave                          |                         | <u>View</u>                    |                             |                                               | On-Going          |            |
|                                              | registered an      | interest in.       |                     |                              |                         | Click<br>head                  | ( 'View<br>ding 'Co         | ' under the ontracting                        |                   |            |
| My Checklist Bac                             |                    |                    | ack                 |                              |                         | Aution of Longer               | ocal Au<br>cted.            | eqto review the thorities you ha              | list<br>ave       |            |

| Home     Supplier Details     My RFTs & RFQs     M       elcome     (Supplie     For DPS Plant H<br>active for. You o<br>you have selected | Hire . You can see what Lots can also view what Regions ed. | Terms &<br>s you are<br>& Plant | Conditions                     | Click on <b>'Viev</b><br>view Lots, Re<br>and Plant Sel | v Selections' to<br>gions Selected<br>ected |
|----------------------------------------------------------------------------------------------------|-------------------------------------------------------------|---------------------------------|--------------------------------|---------------------------------------------------------|---------------------------------------------|
| Competition                                                                                                    | Date Submitted                                              | Lot 1                           | Lot 2 Lot 3                    | Selections                                              | Plant                                       |
| DPS for Plant Hire for Local Authorities and the OPW                                                                                       | 09/12/2016 15:00:00                                         | -                               | Active Activ                   | e <u>View Selection</u>                                 | <u>View Plant</u>                           |
| Competitions                                                                                                    | Lots/Categori                                               | ies                             | Contracting Au                 | uthorities                                              | Status                                      |
| Irish Water Plant Hire Services 2015 Region 3                                                                                              | View                                                        | Click on "<br>you have          | View Plant' t<br>registered or | o view the Mac<br>your Supplyge                         | hinery/Plant<br>ov Account                  |
| Plant & Haulage Hire 2012<br>Plant Hire and Haulage 2013                                                                                   | <u>View</u>                                                 |                                 | -0.                            |                                                         |                                             |
| General Construction & Trade Services 2013                                                                                                 | View                                                        | an item o                       | machine/ite<br>of plant/macl   | m of plant or t<br>hinery from yo                       | o remove<br>ur                              |
| Plant Hire Services 2014                                                                                                    | View                                                        | Supplygo                        | ov account, ∣<br>ov Helpdesk   | please contact                                          | t the<br>20 or by                           |
| Irish Water Plant Hire Services 2014 Region 3                                                                                              | View                                                        | emailing                        | eproc@kerr                     | ycoco.ie                                                |                                             |
| Plant Hire Services 2015                                                                                                    | View                                                        |                                 |                                |                                                         |                                             |
| Footpath, Roadway Restoration and Ancillary Works                                                                                          | View                                                        |                                 | View                           |                                                         | Active                                      |
|                                                                                                    |                                                             |                                 |                                |                                                         |                                             |
|                                                                                                    |                                                             |                                 |                                |                                                         |                                             |
| Supplies, Services & Tool Hire                                                                                                    | View                                                        |                                 | View                           |                                                         | On-Going                                    |
|                                                                                                    |                                                             |                                 |                                |                                                         |                                             |

# 3.1 To view what machinery/item of plant you have registered for under DPS Plant Hire

You will only receive RFT emails for the DPS for Plant Hire 2017 based on the Category/Categories of Plant you selected during your application to the DPS for Plant Hire.

### DPS for Plant Hire for Local Authorities and the OPW Summary

| Section                     |                                   | Count               | Options    |  |
|-----------------------------|-----------------------------------|---------------------|------------|--|
| Dumpers                     |                                   | 4                   | View       |  |
| Excavators                  |                                   | 7                   | View       |  |
| Loading Shovels/Teleporters | Click on 'View' ur                | nder Options to see | M          |  |
| Lorries/Trucks              | what machines you have registered |                     |            |  |
| Road Planers                | against that Category of Plant    |                     |            |  |
| Rollers                     |                                   | 3                   | View       |  |
| Tractor & Attachments       |                                   | 7                   | View       |  |
|                             |                                   |                     |            |  |
|                             |                                   |                     | My Account |  |

# 4.0: Viewing RFTs (Request for Tenders)

# 4.1: Viewing Request for Tenders (RFT)

| Home            | Supplier Details                                                                                        | My RFTs & RFQs          | My Competitions           | My Checklist                          | Terms & Conditions             | Forms        |                               |  |  |
|-----------------|----------------------------------------------------------------------------------------------------|-------------------------|---------------------------|---------------------------------------|--------------------------------|--------------|-------------------------------|--|--|
| Welcome         | (Su                                                                                                    | pplierID:               | <b>\</b>                  |                                       |                                |              | Logout                        |  |  |
| Requests        | for Quotations (R                                                                                       | FQs)                    | Click on 'M<br>your RFTs/ | <mark>y RFTs &amp; RFC</mark><br>RFQq | <b>Qs'</b> to view <b>Ts</b> ) |              |                               |  |  |
| Search RF       | Qs By Reference                                                                                         |                         | View Full List of RFQs    | Search RFTs                           | s By Reference                 |              | <u>View Full List of RFTs</u> |  |  |
|                 |                                                                                                    |                         | Search RFQs               |                                       |                                |              | Search RFTs                   |  |  |
| Tł              | This screen appears and displays any RFQs or RFTs which you have been invited to respond to by a Buyer. |                         |                           |                                       |                                |              |                               |  |  |
| KY160 RI        | RFQs are located on the left side of the screen in the section called Request for Quotations (RFQs).    |                         |                           |                                       |                                |              |                               |  |  |
| Kenm R<br>handr | FTs are listed or                                                                                       | n the <u>right hand</u> | <u>side</u> called Requ   | est for Tende                         | rs (RFTs).                     |              |                               |  |  |
| photo Th        | nis screen will on                                                                                      | ly display the late     | st three RFTs or F        | RFQs.                                 |                                |              | <u>KF1</u><br>                |  |  |
| 29/04/          |                                                                                                    |                         |                           |                                       |                                |              | 'n                            |  |  |
| KY140003        | 75Q Under Consider                                                                                      | ration   Submitted      |                           | back pick up                          | o type van required imme       | diately      |                               |  |  |
| Footpath r      | eplacement                                                                                              |                         |                           | 21/03/2017 -                          | 29/03/2017 1 Ite               | ems          | View RFT                      |  |  |
| 08/08/2014      | - 15/08/2014                                                                                            | 1 Items                 | <u>View RFQ</u>           |                                       |                                |              |                               |  |  |
| KY140003        | 730 Under Consider                                                                                      | ation   Submitted       |                           | - <u>KY1700002</u>                    | <u>2W</u> Under Consideratior  | 1   No Respo | nse                           |  |  |
| Footpath r      | eplacement                                                                                              | ation   Submitted       |                           | Hire of a 4X4                         | 4 Jeep (passenger Jeep, no     | t a pick up) | 16 000                        |  |  |
| 08/08/2014      | - 15/08/2014                                                                                            | 1 Items                 | <u>View RFQ</u>           | 21/03/2017 -                          | 29/03/2017 1 Ite               | ems          | View RFT                      |  |  |

To view all RFTs click on 'View Full list of RFTs' link.

#### **Requests for Tenders (RFTs)**

| Search RFTs By Reference                                                                                                    | View Full List of RFTs<br>Search RFTs                 |                                                     | Click 'View Full List of<br>RFTs' to view the list of all<br>RFTs which you have been<br>invited to tender for. |                              |
|----------------------------------------------------------------------------------------------------|-------------------------------------------------------|-----------------------------------------------------|----------------------------------------------------------------------------------------------------|------------------------------|
| KY15000229T Under Consideration   No Response<br>Refurbishment of Local Authority Void units at 16 &<br>Killorglin                                                                                               | e<br>62 Iveragh Park,                                 |                                                     |                                                                                                    |                              |
| O9/11/2015 - 16/11/2015         1 Items           KY15000228T         Order Placed   No Response           Refurbishment of Local Authority Void unit at 27 Th           09/11/2015 - 13/11/2015         1 Items | <u>View RFT</u><br>e Grove Dingle.<br><u>View RFT</u> | A full list of<br>invited to te<br>may have e       | all RFTs will appear that you h<br>ender for. Please note some of<br>expired as the closing date has            | ave been<br>these<br>passed. |
| KY15000224T       Under Consideration   No Response         Refurbishment of 175 Shankill, Tralee         30/10/2015 - 06/11/2015       1 Items                                                                  | se<br><u>View RFT</u>                                 | Once the cl<br>from Dpen<br>Evaluation<br>No Respon | losing date has passed, it will c<br>qto ±Under Consideration/Unde<br>वे<br>se means you have not submit        | hange<br>er<br>tted a        |
|                                                                                                    |                                                       | reply/respo                                         | nse to this RFT.                                                                                                |                              |

| 2: Searching by RFT Refe                                        | erence Number                                                             | When a Contracting Authority issues a new RFT that<br>you are qualified and active for, you will receive an<br>email that contains a specific RFT reference number.<br>You will need to insert in the text box to search |                                          |  |  |  |
|-----------------------------------------------------------------|---------------------------------------------------------------------------|----------------------------------------------------------------------------------------------------|------------------------------------------|--|--|--|
| Requests for Tenders (RFTs)                                     |                                                                           | Search RFTs by Reference                                                                                                    | e'                                       |  |  |  |
| Search RFTs By Reference                                        |                                                                           |                                                                                                    |                                          |  |  |  |
| KY180                                                           | 00103T                                                                    | Search RFTs                                                                                                    | Enter the RFT referer                    |  |  |  |
| Total Results: 1                                                | Page 1 of 1                                                               | « < 1                                                                                                    | RFTs by Reference'<br>text box and click |  |  |  |
| KY18000103T Open   No Respo                                     | onse                                                                      |                                                                                                    | 'Search RFTs'                            |  |  |  |
| Skip Hire 12 cubic meter closed w                               | ith handles on cover                                                      |                                                                                                    |                                          |  |  |  |
| 22/05/2018 - 29/05/2018                                         | 1 Items                                                                   | View RFT                                                                                                    | _                                        |  |  |  |
| Total Results: 1                                                | Page 1 of 1                                                               | « < 1                                                                                                    | > »                                      |  |  |  |
| The above screen appears if t<br>displayed along with the statu | he RFT reference you entered is co<br>s of the RFT, the timeframe and the | rrect and has been found. The RFT<br>number of line items.                                                                                                    | T reference number is                    |  |  |  |
| To view the full details click ' <b>V</b>                       | iew RFT'.                                                                 |                                                                                                    |                                          |  |  |  |

1

# 5.0: Overview of an RFT – Example: A Closer look at the details in a Plant Hire DPS RFT

| Request for Ender: KY170000 Summary Description: Hire of a Rubber Tracked mini including operator and fuel, jobs within Killarney R attached. Date Published: 29/03/2017 Closing Date: 05/04/2017 - 12:00 Buyer Contact: Documents Mini Excavator Killarney Area(1).docx (12.29 Mini Excavator Killarney Area(1).docx (12.29 Mini Excavator Killarney Locations(2).pdf (23.28 KB) | •excavator, 3.5-5 tonne Expected Deliv<br>Municipal Area. See map Delivery Location<br>various location              | ery Date:<br>Ion:<br>Is within Killarney Munipar Area<br>Docume<br>docume<br>These of<br>carefull | ry Contains:<br>ion of RFT, Date Published,<br>date and time, Buyer Contact<br>Expected Delivery Date, Delivery<br>ents:<br>ents section contains any<br>ents uploaded by the Buyer.<br>documents should be read<br>by prior to responding to the RFT                                              |
|----------------------------------------------------------------------------------------------------|----------------------------------------------------------------------------------------------------|---------------------------------------------------------------------------------------------------|----------------------------------------------------------------------------------------------------|
| DPS for Plant Hire for Local Authoritic         Operator (without PSCS) > Excavators >         Excavator 180° > Less than 10 Tonnes         All jobs within the Killarney Municipa         job must be included in the rate.         Select Machine         Choose • Add         VAT         Item Total                                                                           | es and the OPW > Plant Hire with Per D<br>Rubber Wheeled Backhoe Oper<br>Il Area. Transportation to each<br>Machines | A Buye<br>Author<br>which as part<br>(i)<br>(ii)<br>(ii)<br>(iii)<br>(iii)                        | er, in this example a Local<br>rity, may attach a document<br>they want completed & returned<br>t of your submission:<br>Open the document<br>Save it to your own computer<br>under a different name<br>Complete all details and save.<br>You will have to attach this file<br>under the £uppliers |
| Charges                                                                                                    |                                                                                                    |                                                                                                   | explained in Section 6.3                                                                                                    |

#### Request for Tender & Machine Management – Supplier Guide

| Line Items <                                                                                                    | <ul> <li>Line Items:</li> <li>Lists the product/type of plant that is required and the rate type. In this</li> </ul> |                |                                                                        |
|----------------------------------------------------------------------------------------------------|----------------------------------------------------------------------------------------------------|----------------|------------------------------------------------------------------------|
| DPS for Plant Hire for Local Authorities and<br>Operator (without PSCS) > Excavators > Rubbe<br>Excavator 180° > Less than 10 Tonnes | example the rate required is per<br>day with operator.q                                                              |                |                                                                        |
| job must be included in the rate.                                                                                                    | a. Transportation to each                                                                                            |                |                                                                        |
| Select Machine                                                                                                    | Machines                                                                                                    | Per Day w Oper | Select Machine:<br>When responding to an RFT for                       |
| Choose 🔻 Add                                                                                                    |                                                                                                    | £              | Plant Hire, you must select the 6<br>digit Supplygov Machine Reference |
| VAT                                                                                                    | 0.00%                                                                                                    | €              | number from the dropdown menu<br>and click ' <b>Add'</b>               |
| Item Total                                                                                                    |                                                                                                    | €              |                                                                        |

# Charges

| Charge             | VAT Rate               | Price               | Total                                          |
|--------------------|------------------------|---------------------|------------------------------------------------|
| VAT on Charges     |                        | Supplie             | er Documents:                                  |
| Charges Total      |                        | All docu<br>informa | imentation/additional tion to be returned by a |
| Supplier Documents |                        | Supplie<br>can be   | r such as Specification etc.                   |
| Documents Up       | load File              |                     |                                                |
|                    |                        |                     |                                                |
| Car                | icel No Thanks Proceed |                     |                                                |

# 6.0: Completing your Submission

# 6.1: Plant Hire: Selecting a Machine and adding it to the RFT

NOTE: This section only applies to Plant Hire DPS. If you are not registered for Plant Hire, skip to section 6.2.

|                                                           | DPS for Plant H<br>Operator (witho<br>Excavator 180° ><br>All jobs within t<br>job must be inc | ire for Local Authorities an<br>ut PSCS) > Excavators > Rub<br>- Less than 10 Tonnes<br>the Killarney Municipal Ar-<br>luded in the rate. | nd the OPW > Plant Hire with Per Day<br>ber Wheeled Backhoe Operat<br>ea. Transportation to each                    | or   |           |                                                                                                    |
|-----------------------------------------------------------|------------------------------------------------------------------------------------------------|----------------------------------------------------------------------------------------------------|----------------------------------------------------------------------------------------------------|------|-----------|----------------------------------------------------------------------------------------------------|
|                                                           | Select Machine                                                                                 |                                                                                                    | Machines                                                                                                    |      | Per Day v | w Operator                                                                                                    |
| /                                                         | Choose  Add Choose Machine 281909 Item Total                                                   |                                                                                                    | 0.00%                                                                                                    |      | €<br>€    | If a machine reference number is not in<br>the dropdown menu, you may not have the<br>machine registered under<br>www.SupplyGov.ie or, you may have                                                                     |
| Step 1 –<br>Machine<br>select the<br>reference<br>Tender. | From the <b>£elect</b><br>' dropdown menu,<br>e 6 digit machine<br>e that you wish to          | VAT Rati                                                                                                    | <b>Step 2 –</b> Click <b>-Add</b> q You<br>can select more than one<br>machine reference,<br>provided the same rate | Pric | e         | entered the item of plant under the wrong category.<br>If this is the case, contact the <i>Supplygov.ie</i><br>Helpdesk Team by telephone on 076-<br>1064020 or by email at <u>eproc@kerrycoco.ie</u><br>for assistance |
|                                                           | Supplier Documents                                                                             | Documents Upload File                                                                                                    | applies.                                                                                                    |      |           | tor assistance.                                                                                                    |

### 6.2: Entering the Pricing details

#### Line Items

DPS for Plant Hire for Local Authorities and the OPW > Plant Hire with Operator (without PSCS) > Excavators > Rubber Wheeled Backhoe Excavator 180° > Less than 10 Tonnes

All jobs within the Killarney Municipal Area. Transportation to each

job must be included in the rate.

| ə. 🤳  |
|-------|
| €0.00 |
| €0.00 |
|       |
|       |
|       |
|       |

Per Day w

Operator

### 6.3: Adding Attachments

#### Line Items

DPS for Plant Hire for Local Authorities and the OPW > Plant Hire withPer Day wOperator (without PSCS) > Excavators > Rubber Wheeled BackhoeOperatorExcavator 180° > Less than 10 TonnesAll jobs within the Killarney Municipal Area. Transportation to each

An jobs within the Kharley Municipal Area. Transportation

job must be included in the rate.

| Select Machine      | Machines                    | Per Day w Operator |
|---------------------|-----------------------------|--------------------|
| 281909 <b>•</b> Add | Ref: 281909   <u>Remove</u> | € 85.00            |
| VAT                 | 0.00% •                     | €0.00              |
| Item Total          |                             | €85.00             |

#### Charges

| Charge                       | VAT Rate               |             | Price                                                               | Total |
|------------------------------|------------------------|-------------|---------------------------------------------------------------------|-------|
| VAT on Charges               |                        |             |                                                                     | €0.00 |
| Charges Total                |                        | Ste         | p 1 – Adding                                                        | €0.00 |
| Supplier Documents Documents | load File              | Clic<br>Loc | achments<br>k <b>Jpload File'</b> .<br>ate and select the file that |       |
| Car                          | icel No Thanks Proceed | you         | completed and saved.                                                |       |

#### Documents

- map of killarney locations(1).pdf (23.28 KB)
- Mini Excavator Killarney Area.docx (12.29 KB)
- Mini Excavator Killarney Area.xlsx (8.52 KB)

| © Open<br>♀ ♪ ► Testing<br>Organize ▼ New fold                                                                                                    | ler                                                                                          |                                      |                         | ▼ 4) Search        | Testing P   | Highlight/Select the file that you saved.                                                                                                    |
|----------------------------------------------------------------------------------------------------|----------------------------------------------------------------------------------------------|--------------------------------------|-------------------------|--------------------|-------------|----------------------------------------------------------------------------------------------------|
| ☆ Favorites ■ Desktop                                                                                                    | Name                                                                                         | Date modified 13/05/2015 14:49       | Type<br>Adobe Acrobat D | Size<br>24 KB      |             |                                                                                                    |
| <ul> <li>Downloads</li> <li>Recent Places</li> <li>Documents</li> <li>Music</li> <li>Pictures</li> <li>Videos</li> <li>Computer</li> <li>Network</li> </ul> | <ul> <li>Mini Excavator Killarney Area</li> <li>suppliers guide updated june 2014</li> </ul> | 13/05/2015 14:48<br>12/05/2015 15:40 | Microsoft Word 9        | 13 KB<br>2,492 KB  |             | <ul> <li>When naming a file for uploading always ensure:-</li> <li>The file name is different to that of the file name the Local Authority uploaded.</li> <li>The file name is short and does not include symbols e.g. underscore_; comma, etc.</li> </ul> Reasons that files may fail to attach/upload: |
| File r                                                                                                    | name: Mini Excavator Killarney Area                                                          |                                      |                         | All Files     Open | ▼<br>Cancel | <ul> <li>File name too long. Please<br/>rename the file using a shorter<br/>name and try attaching again.<br/>Avoid symbols in the file name.</li> <li>File size too large</li> </ul>                                                                                                    |

Step 2– Adding Attachments

#### Documents

- Mini Excavator Killarney Area(1).docx (12.29 KB)
- map of killarney locations(2).pdf (23.28 KB)

#### Line Items

| DPS for Plant Hire f<br>Operator (without PS<br>Excavator 180° > Les<br>All jobs within the l<br>job must be include | for Local Authorities and the OPW > Plant Hire with<br>SCS) > Excavators > Rubber Wheeled Backhoe<br>is than 10 Tonnes<br>Killarney Municipal Area. Transportation to each<br>ed in the rate. | Per Day w<br>Operator                                                                                                    |                                                                                                    |
|----------------------------------------------------------------------------------------------------|----------------------------------------------------------------------------------------------------|----------------------------------------------------------------------------------------------------|----------------------------------------------------------------------------------------------------|
| Select Machine                                                                                                    | Machines                                                                                                    |                                                                                                    | Per Day w Operator                                                                                                    |
| 281909 V Add                                                                                                    | Ref: 281909   <u>Remove</u>                                                                                                    |                                                                                                    | Step 3 – Adding Attachments                                                                                                    |
| VAT<br>Item Total                                                                                                    | 0.00% •                                                                                                    |                                                                                                    | The RFT form will display the file name which you selected.                                                                               |
| Charges                                                                                                    |                                                                                                    |                                                                                                    | Once you have chosen and added the document an option to remove the document                                                              |
| Charge                                                                                                    | VAT Rate                                                                                                    | Pr                                                                                                    | appears. This indicates that the document has                                                                                             |
| VAT on Charges                                                                                                    |                                                                                                    |                                                                                                    | been attached correctly.                                                                                                    |
| Charges Total                                                                                                    |                                                                                                    |                                                                                                    |                                                                                                    |
| Supplier Documents                                                                                                   | map of killarney locations.pdf (23.28 KB) <u>Rem</u>                                                                                                    | love                                                                                                    | To <b>add additional documents</b> you need to repeat Steps 1-3.                                                                          |
|                                                                                                    | Upload File                                                                                                    |                                                                                                    |                                                                                                    |
|                                                                                                    | Cancel No Thanks Proceed                                                                                                    | Contraction of the second second seco | nce you have completed all the details<br>nd uploaded the required<br>ocumentation, click <b>Proceed</b> qto save<br>he RFT and continue. |

# 7.0: Submitting your response

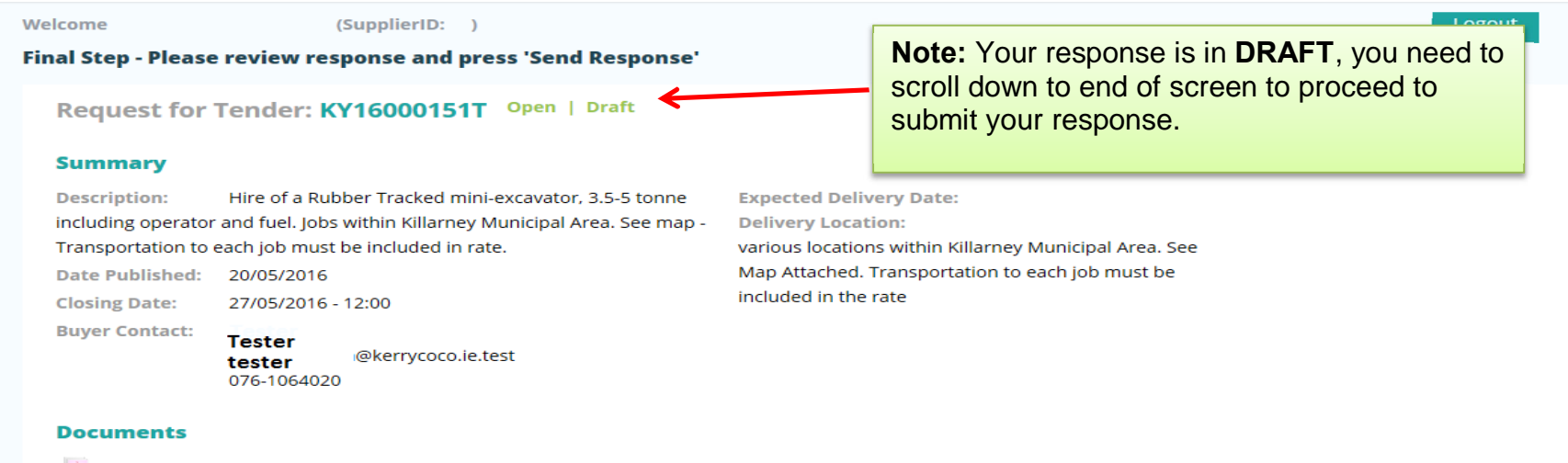

- map of killarney locations.pdf (23.28 KB)
- Mini Excavator Killarney Area.docx (12.29 KB)

#### Line Items

| Code       | Product/Service                                                                                                    | Machine(s)     | Per Day w<br>Driver | Per Wk w<br>Driver |
|------------|----------------------------------------------------------------------------------------------------|----------------|---------------------|--------------------|
|            | Plant Hire Services 2015 > Excavators > Mini Excavator 360° with Buckets > Less than 5 Tonne         3.5 to 5 tonne rubber tracked zero tail swing mini excavator including operator and fuel.         Notes:       All jobs within the Killarney Municipal Area. Transportation to each job must be included in the rate. Min. one day hire. Price from 1/6/16 to 31/12/16 | Ref:<br>200373 | €189.000            | €945.000           |
| VAT @0.00% |                                                                                                    |                |                     | €0.000             |
| Item T     | otals                                                                                                    | €189.000       | €945.000            |                    |

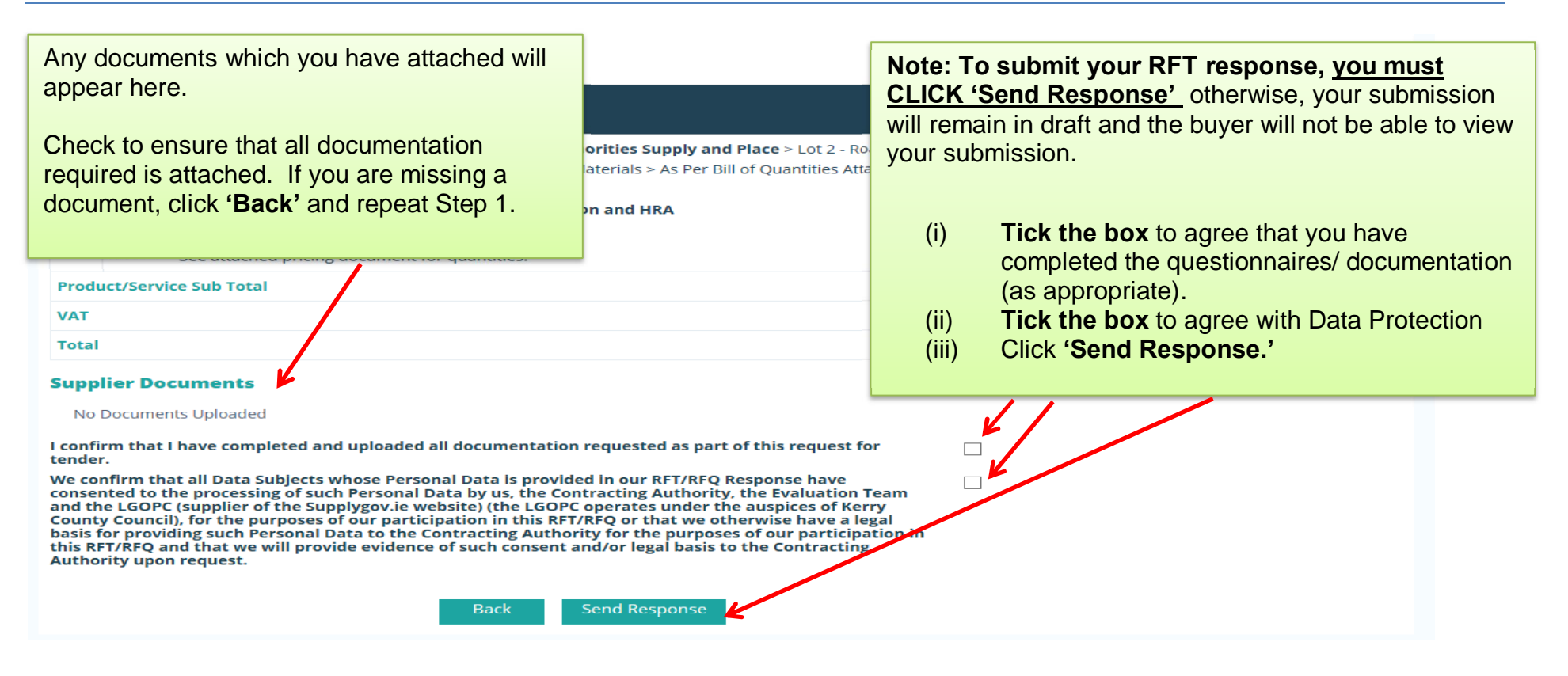

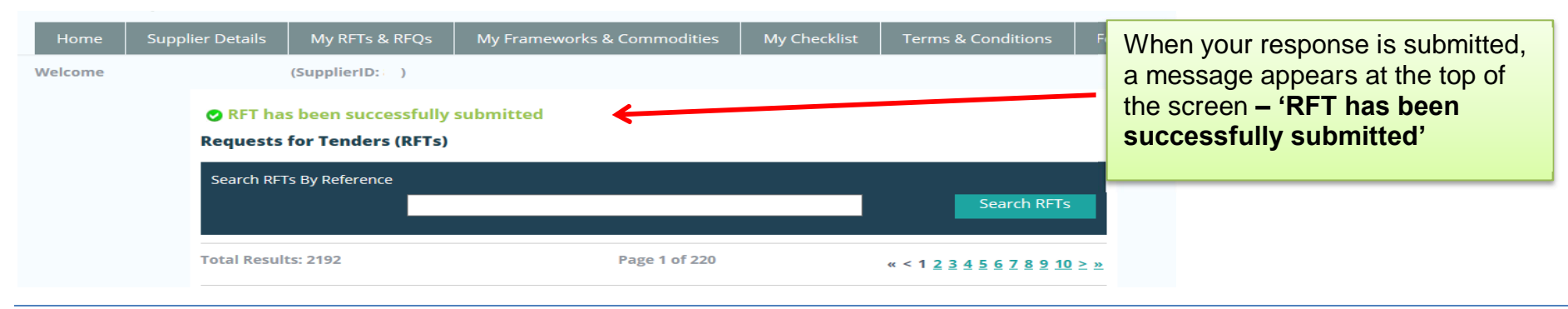

Page 20

# 8.0: Confirming Response has been submitted to the Local Authority

To confirm that the RFT has been submitted successfully, use the search facility to locate the RFT.

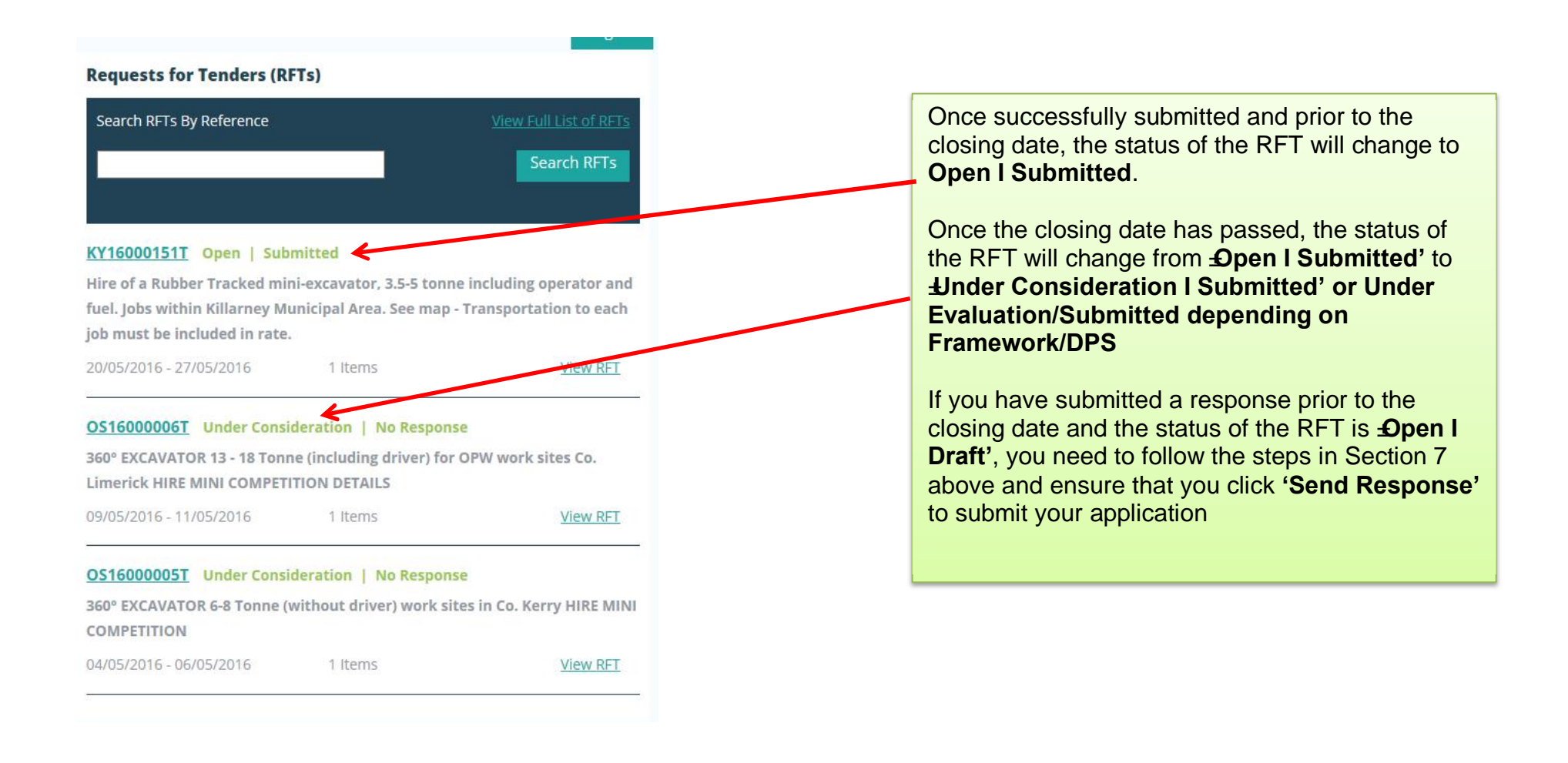

# 9.0: How do I change my response if I have submitted my RFT?

| <br> <br> <br> | If you have submitted an RFT and want to amend it <b>PRIOR</b> to the closing date/time of the RFT, use the search facility outlined in Section 4.2. When you locate the RFT you wish to edit, click ' <b>View RFT'</b> . Click on ' <b>Reopen RFT Submission</b> ' |                                          |                         |                    |            |            |  |
|----------------|----------------------------------------------------------------------------------------------------|------------------------------------------|-------------------------|--------------------|------------|------------|--|
| Sup            | plier RFT Conf                                                                                                    | ïrm Response                             |                         |                    |            | 0          |  |
|                | Request for                                                                                                    | Tender: CC17000 xxx T Open   Submitted   |                         |                    | Reopen RFT | Submission |  |
| 1              | Summary                                                                                                    |                                          |                         |                    |            |            |  |
| 1              | Description:                                                                                                    | Ready Mix Concrete, Dunmanway Roads Area | Expected Delivery Date: | 16/10/2017         |            |            |  |
|                | Date Published:                                                                                                    | 09/10/2017                               | Delivery Location:      | See Attached Map.  |            |            |  |
|                | Buyer Contact:                                                                                                    | Buyer Contact Details                    |                         |                    |            |            |  |
|                | The follo                                                                                                    | wing screen will appear:                 | ]                       |                    |            |            |  |
|                | Home Sup                                                                                                    | plier Details My RFTs & RFQs My Compo    | etitions My Checklist   | Terms & Conditions | Forms      |            |  |
| We             | lcome                                                                                                    | (SupplierID: Supplier Home   Change      | Password                |                    |            | Logout     |  |

• Your RFT response has been successfully reopened.

Please resubmit your response prior to the closing date and time!

Once you have reopened your RFT, it is in draft format and you will need to complete all steps as outlined in Section 6.0 and 7.0 prior to the closing date and time.

Ensure your RFT has been successfully resubmitted as shown in Section 8.

### 10.0: I 'declined' an RFT in error – how do I get this re-opened?

If you have declined an RFT and now wish to re-open it PRIOR to the closing date and time of the RFT, use the search facility outlined in Section 4.2. When you locate the RFT you wish to respond to, click 'View RFT'. Click on 'Reopen RFT Submission' and submit your response before closing date/time of RFT.

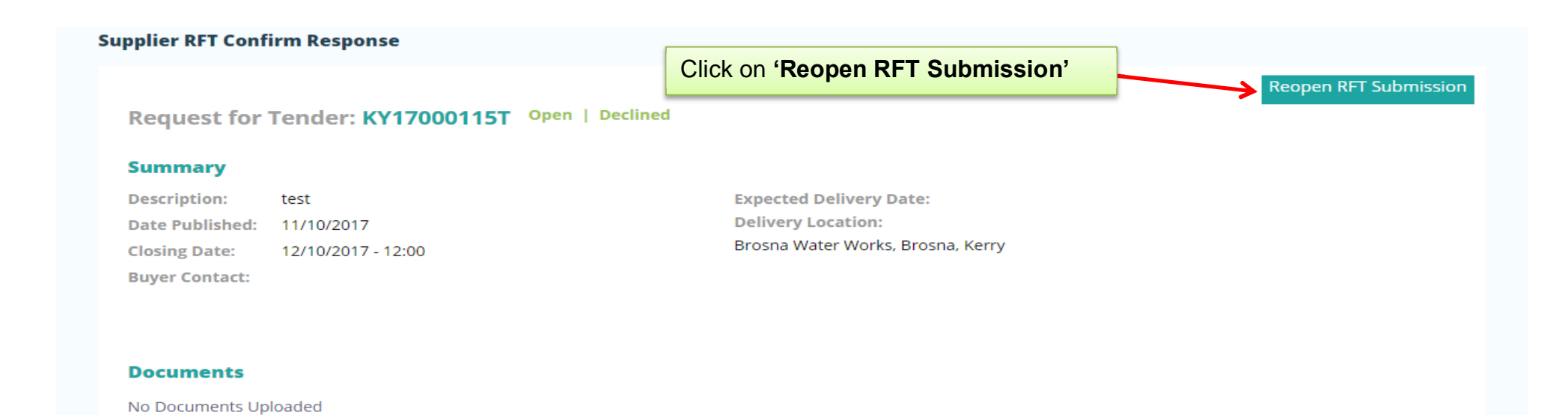

#### Line Items

| Code | Product/Service                                                                                                    | Unit | Quantity |
|------|----------------------------------------------------------------------------------------------------|------|----------|
|      | Plumbing Services for Local Authorities > Lot 1 - Without Gas and PSCS > Plumbing Services > Plumbing Services Kerry County Council test | ea   | 1        |

### The following screen will appear:

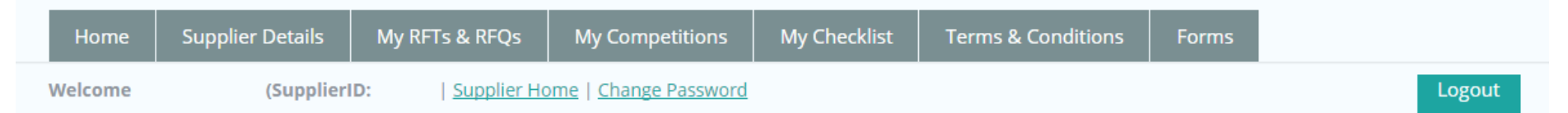

# • Your RFT response has been successfully reopened.

# Please resubmit your response prior to the closing date and time!

Request for Tender: KY17000115T Open

You will need to complete all steps as outlined in Section 6 and 7 prior to the closing date and time.

Ensure your RFT has been successfully submitted as shown below

| Home    | Supplier Details    | My RFTs & RFQs                            | My Frameworks & Commodities | My Checklist | Terms & Conditions              | Forms      |
|---------|---------------------|-------------------------------------------|-----------------------------|--------------|---------------------------------|------------|
| Welcome |                     | (SupplierID: )                            |                             |              |                                 |            |
|         | SRFT ha<br>Requests | s been successfully<br>for Tenders (RFTs) | submitted                   |              |                                 |            |
|         | Search RF1          |                                           | Search RFTs                 |              |                                 |            |
|         | Total Resul         | ts: 2192                                  | Page 1 of 220               |              | « < 1 <u>2 3 4 5 6 7 8 9 10</u> | <u>≥ »</u> |

# 11.0: How can I find my Supplygov Machine Reference Number? (This only applies to PLANT HIRE)

| Home               | Supplier Details          | My RFTs & RFQs     | My Competitions | My Checklist    | Terms &    | Conditior                    | ns Fo              | orms                      |                   |
|--------------------|---------------------------|--------------------|-----------------|-----------------|------------|------------------------------|--------------------|---------------------------|-------------------|
| Welcome<br>My Comp | (Sup                      | oplierID: `)       |                 |                 | To<br>Clic | find you<br>ck ' <b>My (</b> | ir machi<br>Compet | ine reference:<br>itions' | Logout            |
| Competiti          | ion                       |                    | Date S          | ubmitted        | Lot 1      | Lot 2                        | Lot 3              | Selections                | Plant             |
| DPS for Pla        | ant Hire for Local Autho  | rities and the OPW | 09/12/          | 2016 15:00:00   | -          | Active                       | Active             | View Selections           | <u>View Plant</u> |
|                    |                           |                    |                 |                 |            |                              |                    |                           | 7                 |
| Competiti          | ions                      |                    |                 | Lots/Categories |            | Contrac                      | ting Auth:         | orities                   | Status            |
| Irish Water        | r Plant Hire Services 201 | 15 Region 3        |                 | View            |            | View                         |                    |                           | Active            |
|                    |                           |                    |                 |                 |            |                              |                    |                           |                   |
| Plant & Ha         | ulage Hire 2012           |                    |                 | View            |            |                              | ск оп • <b>v</b>   | iew Plant' unde           | er Plant          |
| Plant Hire         | and Haulage 2013          |                    |                 | View            |            | View                         |                    |                           | Active            |
| General Co         | onstruction & Trade Ser   | vices 2013         |                 | View            |            | View                         |                    |                           | Active            |
| Plant Hire         | Services 2014             |                    |                 | View            |            | View                         |                    |                           | Active            |
| Irish Water        | r Plant Hire Services 201 | 14 Region 3        |                 | View            |            | View                         |                    |                           | Active            |
| Plant Hire         | Services 2015             |                    |                 | View            |            | View                         |                    |                           | Active            |
| Footpath, F        | Roadway Restoration ar    | nd Ancillary Works |                 | View            |            | View                         |                    |                           | Active            |
|                    |                           |                    |                 |                 |            |                              |                    |                           |                   |
|                    |                           |                    |                 |                 |            |                              |                    |                           |                   |
| Supplies, S        | Services & Tool Hire      |                    |                 | View            |            | View                         |                    |                           | On-Going          |

This table shows the breakdown of the type of Plant and the number of each plant item registered on your account on <u>www.supplygov.ie</u>.

### DPS for Plant Hire for Local Authorities and the OPW Summary

| Section                     |                                                  | Count    | Options    |
|-----------------------------|--------------------------------------------------|----------|------------|
| Dumpers                     |                                                  | 4        | View       |
| Excavators                  |                                                  | 7        | View       |
| Loading Shovels/Teleporters |                                                  | 1        | View       |
| Lorries/Trucks              |                                                  | 2        | View       |
| Road Planers                |                                                  | 2        | View       |
| Rollers                     |                                                  | 3        | View       |
| Tractor & Attachments       |                                                  | 7        | View       |
|                             |                                                  |          | My Account |
|                             | Click ' <b>View'</b> to view ind<br>plant items. | dividual |            |

### **Plant/Machine Details**

| Product                    | Dumpers                    |            |
|----------------------------|----------------------------|------------|
| Product Item               | Articulated Dumper         | Deferrer   |
| Reference Number           | 297255 <                   | - Referen  |
| Make                       | John Deere                 | Supplyge   |
| Model                      | Model Dumper               |            |
| Туре                       | Front Mounted              |            |
| Year of Manufacture        | 2011                       | If you wis |
| Drive                      | 4 Wheel Drive              | machine    |
| Type of Skip               | Hydraulic Skip             | Helpdes    |
| Maximum Operating Weight   |                            | 1064020    |
| Capacity of Dumper         | 2 ton                      | eproc@k    |
| НР                         | 2                          |            |
| Serial No./Chassis No.     | 1245TestXXXX               |            |
| Cab                        | Yes                        |            |
| Side Tip                   | Yes                        |            |
| Have you a On-Road permit? | Yes                        |            |
| Vehicle License No.        |                            |            |
| Operator Available         | Both With/Without Operator |            |
| Registration No.           | XXXKYXXXXX                 |            |
|                            |                            |            |

rence Number: - this is the blygov Machine Reference

If you wish to **amend/change details** of a machine - contact the *Supplygov* Helpdesk Team by telephone on 076-1064020 or by email at <u>eproc@kerrycoco.ie.</u>

Back

# 12.0: My Checklist

| Home    | Supplier Details                                                                | My RFTs & RFQs                                                                                                    | My Competitions | My Checklist | Terms & Conditions | Forms |        |  |  |
|---------|---------------------------------------------------------------------------------|----------------------------------------------------------------------------------------------------|-----------------|--------------|--------------------|-------|--------|--|--|
| Welcome | (Su                                                                             | pplierID: )                                                                                                    |                 |              |                    |       | Logout |  |  |
|         | <ul> <li>'My Checklis</li> <li>'My Checklis</li> <li>Checklists will</li> </ul> | <ul> <li>'My Checklist' tab</li> <li>'My Checklist' shows a list of any Dutstandingqdocumentation on the account.</li> <li>Checklists will vary according to the Framework(s)/DPS you have selected an interest in.</li> </ul> |                 |              |                    |       |        |  |  |

# **12.1: Online Declaration**

| The following declarations have been completed online successfully:                                                                                                    |            |          |  |  |  |  |  |
|----------------------------------------------------------------------------------------------------|------------|----------|--|--|--|--|--|
| (1) Does the Contractor/Supplier have employees?                                                                                                    | Yes 🗸      | Complete |  |  |  |  |  |
| (2) Does the Contractor/Supplier have 3 or less employees?                                                                                                    | No 🗸       | Complete |  |  |  |  |  |
| (3) Does the Contractor/Supplier have a Pension and Sickness Scheme in place for its Employees?                                                                                                    | No 🗸       | Complete |  |  |  |  |  |
| (4) Was a Pension/Sickness Scheme in place but declined by Employees?                                                                                                    | No 🗸       | Complete |  |  |  |  |  |
| (5) I confirm that the Contract registered or purported to be standard conditions and pay                                                                                                    | Yes 💙      | Complete |  |  |  |  |  |
| (6) I confirm that, if successful, the insurance requirements as outlined in the Instructions can be put in place and the online questionnaire Yes V<br>relating to insurance at www.SupplyGov.ie will been completed by the Contractor/Supplier's insurance company/broker.                                                                                                    |            |          |  |  |  |  |  |
| (7) I confirm that the Contractor/Supplier is fully tax compliant and the holder of a current Tax Clearance Certificate.                                                                                                    | Yes 🗸      | Complete |  |  |  |  |  |
| (8) I confirm that the Contractor/Supplier complies with Safety, Health and Welfare at Work Act, 2005                                                                                                    | Yes 🗸      | Complete |  |  |  |  |  |
| (9) I declare that details of Safe Pass Cards for all employees have been entered online and will be kept updated at www.SupplyGov.ie                                                                                                    | Yes 🗸      | Complete |  |  |  |  |  |
| (10) I declare that the Contractors/Suppliers Online Questionnaire has been completed online at www.SupplyGov.ie                                                                                                    |            |          |  |  |  |  |  |
| (11) I confirm that the Contractor/Supplier will submit, when requested, a signed copy of the declaration set out in Schedule 4 (Personal Situation <b>Yes v</b> Complete Declaration Form) of the Instructions, confirming that none of the circumstances set out in that Schedule apply to the Contractor (all the answers to the questions must be NO).                                                                                                    |            |          |  |  |  |  |  |
| (12) I declare that the Contractor/Supplier complies with the Terms and Conditions                                                                                                    | Yes 🗸      | Complete |  |  |  |  |  |
| (13) I declare that the Contractor/Supplier complies with the Specification under Schedule 1 of the Instruction to Tenderers document(s).                                                                                                    |            |          |  |  |  |  |  |
| (14) Can the Contractor/Supplier (including any parent, subsidiary or associated company of the Contractor/Supplier or any director, partner or No V Complete person in an equivalent position in the Contractor/Supplier) confirm that (a) it is not engaged in any service or operation which relates or may relate in any direct way to the outcome of this Competition; and (b) there is no registerable interest involving the tenderer or any sub-contractors and any of the members of Local Authorities or the Office of Public Works or their relatives? |            |          |  |  |  |  |  |
| (15) Does the Contractor/Supplier intend to subcontract all or part of any works?                                                                                                    |            |          |  |  |  |  |  |
| Declared By Name: Your name * Position: Owner * Date:                                                                                                    | 17/09/2014 | *        |  |  |  |  |  |

# 12.2: On-line details to be completed by Supplier (where applicable) – required at point of hire

| The following have been completed online successfully:   |                                                                                                    |             |             |          |
|----------------------------------------------------------|----------------------------------------------------------------------------------------------------|-------------|-------------|----------|
| (16) Contractors/Suppliers Online Questionnaire          |                                                                                                    | <u>View</u> | Complete    |          |
| (17) Safe Pass Card with Fás Accreditation for Employees |                                                                                                    |             | <u>View</u> | Complete |
| (18) Certificate of Competence with Fás Accredita        |                                                                                                    | <u>View</u> | Complete    |          |
|                                                          | <ul> <li>Safe Pass Cards &amp; Skills Cards, if applicable, may be entered in this section.</li> <li>To enter or update Safe Pass Cards &amp; Skills cards for you or your employees, click 'View', then click 'Enter New Card' or 'Edit' to edit a card that is already entered i.e. New Expiry Date, Card Number or categories.</li> </ul> |             |             |          |

# **12.3:** Documentation Checklist:

| Copies of the following documents must be sent by post to the 'Procurement Section, Kerry County Council, Unit 9 building C, Reeks Gateway, Rock Rd., Killarney, Co.Kerry'. Status                                                                  |                                                                                                 |             |  |  |  |  |
|----------------------------------------------------------------------------------------------------|-------------------------------------------------------------------------------------------------|-------------|--|--|--|--|
| Documents will not be accepted by email:                                                                                                    |                                                                                                 |             |  |  |  |  |
| (22) Current Safety Statement or HSA Code of Practice (Completed Appendix E)<br>There is a requirement that all safety statements have to be signed and have a current date to be valid. Please ensure the relevant page(s) of the safety statement |                                                                                                 |             |  |  |  |  |
| that requires a signature and date is fully completed                                                                                                    |                                                                                                 |             |  |  |  |  |
| that requires a signature and date is fully completed.                                                                                                    |                                                                                                 |             |  |  |  |  |
| (23) Air Receiver Check for                                                                                                    |                                                                                                 |             |  |  |  |  |
| Compressors: Mobile Air Compressors, Machine Reference:294205, oo                                                                                                    | Some Frameworks applications will require hardcopy                                              | Outstanding |  |  |  |  |
| (24) Plant Hire Relevant Experience Form                                                                                                    | <b>documentation</b> . If this is the case, this will be stated on the Documentation Checklist. | Outstanding |  |  |  |  |
| (25) Vehicle Registration Certificate for                                                                                                    |                                                                                                 |             |  |  |  |  |
| Articulated Semi Trailers: Flat Body Trailer, Machine Reference:294204,                                                                                                    | This documentation must be addressed to the LGOPC                                               | Outstanding |  |  |  |  |
| Dumpers: Articulated Dumper, Machine Reference:297255, Reg No: XX                                                                                                    | at Unit 9, The Reeks Gateway, Rock Road, Killarney, Co                                          | Outstanding |  |  |  |  |
| (26) Valid Certificate of Road Worthiness for                                                                                                    | Kerry, V93 KVK1.                                                                                |             |  |  |  |  |
| Articulated Semi Trailers: Flat Body Trailer, Machine Reference:294204,                                                                                                    |                                                                                                 |             |  |  |  |  |
| (27) Report of Thorough Examination (GA1) for                                                                                                    |                                                                                                 |             |  |  |  |  |
| Steel Tracked Excavator 360°: Greater than 20 Tonne, Machine Reference:297250, Reg No:                                                                                                    |                                                                                                 |             |  |  |  |  |
| (28) VOIDS Suitability Questionnaire QW2                                                                                                    |                                                                                                 |             |  |  |  |  |
| (29) VOIDS Supplement 3.4.1                                                                                                    |                                                                                                 |             |  |  |  |  |

# 13.0: Contact Us

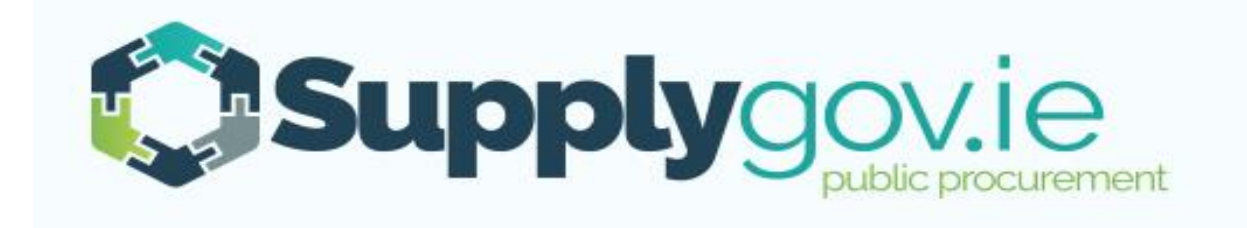

Should you have any queries, please do not hesitate to contact the SupplyGov Helpdesk Team.

- Telephone: **076 106 4020** (Office hours: Monday to Friday, 09:00 to 17:00 excluding Bank Holidays)
- Email: eproc@kerrycoco.ie